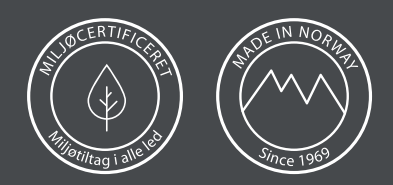

## Parring af fjernbetjening

VIGTIG: Tilslut altid kun en enkelt seng af gangen, efter tilslutning af en motor, forsæt igen fra punkt 1 med den anden motor.

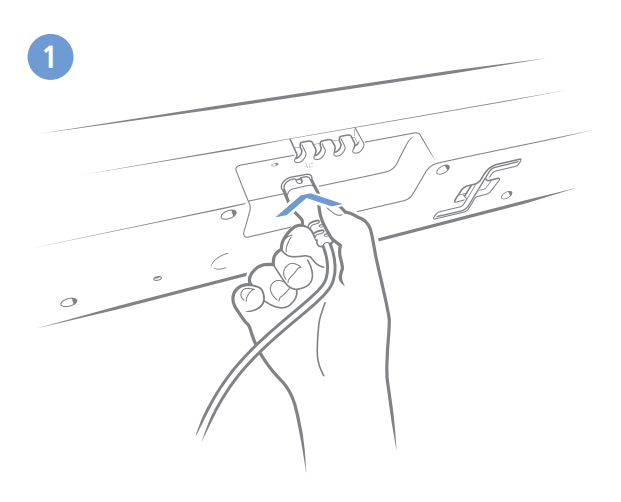

Sæt strømkablets ene ende i din TD4/TD5 og den anden ende i stikkontakten. Nu er TD4/TD5 i parringstilstand i 3 minutter.

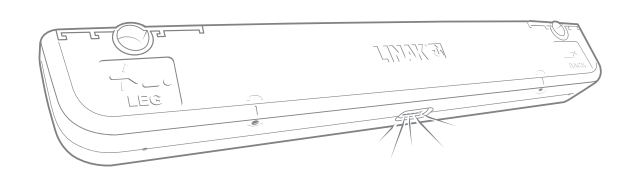

2

'Under Bed Light' blinker for at indikere, at TD4/TD5 er i parringstilstand.

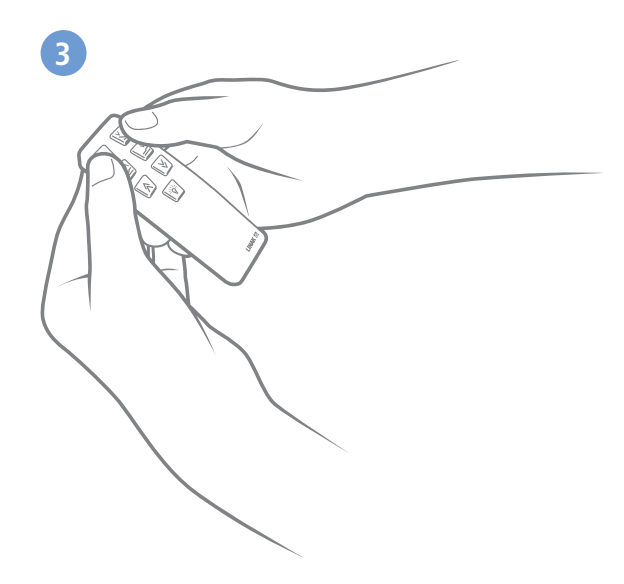

Tryk og hold samtidig de to øverste knapper på betjeningen nede. Nu vil lyset give et langt blink og angive, at betjeningen og TD4/TD5 er parret.

TD4/TD5 forbliver i parringstilstand, og det er muligt at forbinde flere betjeninger ved hjælp af samme procedure som ovenfor. Vær dog opmærksom på, at du skal vente 5 sekunder efter parring af den første betjening, inden du kan parre den næste.

For at få systemet ud af parringstilstand, skal du blot trykke på en hvilken som helst knap på en allerede parret betjening.

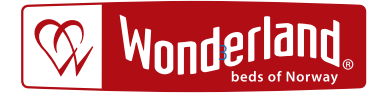

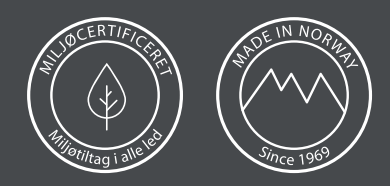

## Parring af en ekstra betjening og Bed Control app

Gældende for både Standard og Advanced versionerne af TD4 og TD5.

**VIGTIG**: Frakoble/parre kun en motor af gangen, efter parring af en motor med den nye enhed, forsæt med den anden motor.

Hvis du ønsker at tilslutte en ekstra betjening eller en smartphone/tablet til TD4/TD5 på et senere tidspunkt, skal du blot tage strømmen fra, vente omkring 10 minutter og derefter sætte strøm til TD4/TD5 igen, for at få den i parringstilstand (se fremgangsmåde på de foregående sider). Der kan maksimalt tilsluttes 8 enheder. Hvis der tilsluttes flere end 8, slettes parringen af den første parrede enhed.

Efter at have ventet i omkring 10 minutter skal du sætte strøm til TD4/TD5 igen. Nu vil TD4/TD5 være i parringstilstand i 3 minutter igen.

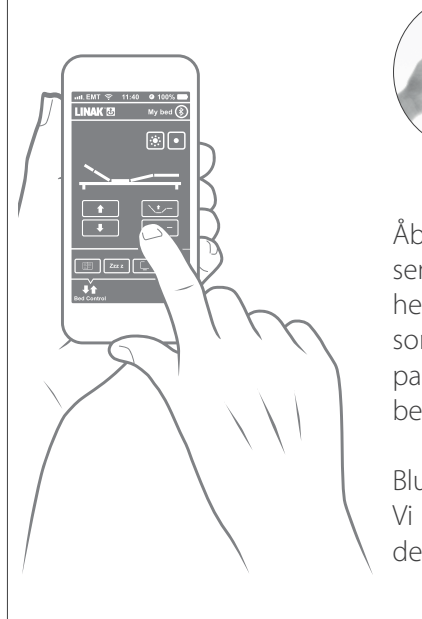

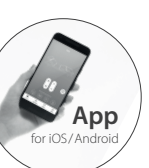

Download Bed Control app Linak i app-store til iOS eller Android.

Aktivér Bluetooth på din smartphone/tablet.

Åbn Bed Control appen, og en side åbnes, hvor du kan søge efter sengen. Der vises en liste over tidligere tilsluttede TWINDRIVE-enheder og enheder i parringstilstand. Find den TD4/TD5 på listen, som du vil oprette forbindelse til, og tryk på den. TD4/TD5 er nu parret med din smartphone/tablet, og appen viser den side, du kan betjene sengen fra.

Bluetooth-parringstilstanden stopper, så snart telefonen er tilsluttet. Vi anbefaler derfor først at parre den almindelige betjeningen og derefter telefonen, for at undgå at skulle afbryde strømmen igen.

Vær opmærksom på at når der skifter fra Appen til betjening, skal Appen være lukket ned, de kan ikke begge være funktionstilkoblet på samme tid.

-Luk Appen ned, vent 10 sek. Før I kan anvende betjening.